Для настройки нового формата загрузки прайс-листа от поставщика следует открыть справочник «Форматы прайс листов поставщиков» (раздел «НСИ») и создать новую настройку.

В случае, когда в базе уже есть настроенные ранее форматы, а планируемая настройка совпадает с ними (осуществляется в рамках одной системы (ФармСМ, Эприка, WinPrice и т.д)) то можно осуществить новую настройку копированием уже существующей. В этом случае после копирования потребуется уточнить контрагента в настройке, а также расположение его прайс-листа.

| ☆ ООО "ФК ПУЛЬС" (Форматы прайс-листов поставщиков)                          |                        |                             |                                      |      |                  |                           |       | ∂ I □ × |     |  |
|------------------------------------------------------------------------------|------------------------|-----------------------------|--------------------------------------|------|------------------|---------------------------|-------|---------|-----|--|
| Записать и закрыть Записать Прочитать файл                                   |                        |                             |                                      |      |                  |                           |       | Еще     | - ? |  |
| Поставщик: ООО "ФК ПУЛЬС" • 🖓 🗌 Основная настройка Префикс акционных товаров |                        |                             |                                      |      |                  |                           |       |         |     |  |
| Файлы                                                                        |                        |                             |                                      |      |                  |                           |       |         |     |  |
| Тип файла: DE                                                                | ВF • Кодиров           | вка: ОЕМ                    |                                      |      |                  | ¥                         |       |         |     |  |
| Добавить                                                                     | <b>*</b>               | HONCK (Ctrl+F)              |                                      |      |                  |                           | ×     | Еще -   |     |  |
| Ν                                                                            | Бизнес единица         | Бизнес единица Имя файла    |                                      |      |                  |                           |       |         |     |  |
| 1 HP                                                                         |                        |                             | C:\RusSM\nakl\02874\COMMON\price.dbf |      |                  |                           |       |         |     |  |
| Сопоставление<br>Поле "Артикул": CODEF ×                                     |                        | Поле "Наименование":        | NAME                                 | ×    | Поле "Штрихкод": | EAN13                     |       | x       |     |  |
| Поле "Цена":                                                                 |                        | PRICE1 ×                    | Поле "Остаток":                      | QNT  | ×                | Поле "Кон. срок реализ-и: | GDATE |         | ×   |  |
| Поле "Кратность заказа":                                                     |                        | QNTPACK ×                   | Поле "Объем упаковки":               |      | ×                | Поле ЖВ:                  |       |         | x   |  |
| Поле "Производитель":                                                        |                        | FIRM ×                      | Поле "Страна происх.":               | CNTR | ×                | Поле цена реестра:        |       |         | ×   |  |
| Поле "Минимальное количество поставки":                                      |                        | ×                           | Поле "Уценка":                       |      | ×                | Текст уценки:             |       |         |     |  |
| Поле "Ставка І                                                               | ндс":                  | ×                           |                                      |      |                  |                           |       |         |     |  |
| Строковый                                                                    | формат объема упаковки |                             |                                      |      |                  |                           |       |         |     |  |
| Кем создан: Администратор                                                    |                        | Создан: 13.06.2019 12:21:56 |                                      |      |                  |                           |       |         |     |  |
| Изменен: 0                                                                   | 9.11.2022 15:25:47 Kew | : АдминСА                   |                                      |      |                  |                           |       |         |     |  |

Для настройки загрузки с самого начала требуется создать новую настройку и заполнить все поля настройки.

- Указать контрагента
- Установить флаг «основная настройка»
- Установить тип файла с прайсом (\*.dbf, \*.sst и т.п)
- Установить кодировку (как правило OEM)
- Указать бизнес-единицу (в случае использования) и путь, где расположен файл с прайс-листом.
- Провести сопоставление полей, которые заполнены в прайс-листе. В случае, когда формат прайса \*.dbf
  можно осуществить чтение файла командой «прочитать файл» и далее выбирать поля из выпадающего списка. Если формат прайса \*.sst то следует прописывать порядковые номера значений так, как они перечислены в прайсе.

После окончания настройки рекомендуется провести тестовую частичную загрузку прайс-листа (несколько строк), т.к. в случае если указанная кодировка не совпадет с текущей кодовой страницей — будут созданы элементы справочника «номенклатура поставщика» в нечитаемом виде. Если же загрузка прошла нормально и данные в справочнике читаемы — можно загружать прайс-лист в полном объеме.